# H3C WLAN アクセスコントローラ Comware 7 デュアルリンクバックアップ

Copyright©2021 New H3C Technologies Co.,Ltd.All rights reserved. 本マニュアルのいかなる部分も、New H3C Technologies Co.,Ltd.の書面による事前の同意なしに、いかなる形式ま たは手段によっても複製または伝達することはできません。 New H3C Technologies Co.,Ltd.の商標を除き、本書に記載されている商標は、それぞれの所有者に帰属します。 本書の情報は、予告なく変更されることがあります。

### 内容

| デュアルリンクバックアップの設定              | . 1  |
|-------------------------------|------|
| デュアルリンクバックアップについて             | 1    |
| 制約事項:デュアルリンクバックアップとのハードウェア互換性 | 1    |
| 制約事項および注意事項:デュアルリンクバックアップ設定   | 3    |
| デュアルリンクバックアップタスクの概要           | 3    |
| デュアルリンクバックアップ設定の前提条件          | 3    |
| AP接続プライオリティの設定とバックアップACの指定    | 3    |
| マスターCAPWAPトンネルプリエンプションの設定     | 4    |
| デュアルリンクバックアップの設定例             | 4    |
| 例:デュアルリンクバックアップの設定            | 4    |
| APバックアップの設定                   | . 7  |
| APバックアップについて                  | 7    |
| ACの役割                         | 7    |
| APバックアップ/リカバリ                 | 7    |
| 制約事項:APバックアップとのハードウェア互換性      | 7    |
| APバックアップタスクの概要                | 8    |
| APバックアップの前提条件                 | 9    |
| APバックアップのイネーブル化               | 9    |
| APバックアップのキープアライブタイムアウトの設定     | 9    |
| APバックアップ用の表示およびメンテナンスコマンド     | 9    |
| APバックアップの設定例                  | . 10 |
| 例:APバックアップの設定                 | . 10 |
| クライアントバックアップの構成               | 11   |
| クライアントのバックアップについて             | . 11 |
| 制約事項:クライアントバックアップとのハードウェア互換性  | . 11 |
| 制約事項および注意事項:クライアントバックアップ設定    | . 12 |
| クライアントバックアップの前提条件             | . 12 |
| クライアントバックアップの有効化              | . 12 |
| クライアントバックアップ遅延の設定             | . 12 |
| クライアントバックアップ用の表示および保守コマンド     | . 13 |
| クライアントバックアップの設定例              | . 13 |
| 例:クライアントバックアップの設定             | . 13 |
| WLANアップリンク検出の設定               | 15   |
| WLANアップリンク検出について              | . 15 |
| 制約事項およびガイドライン:WLANアップリンク検出    | . 15 |
| WLANアップリンク検出の設定               | . 15 |
| WLANアップリンク検出の設定例              | . 15 |
| 例:WLANアップリンク検出の設定             | . 15 |

# デュアルリンクバックアップの設定

# デュアルリンクバックアップについて

デュアルリンクバックアップを使用すると、2台のACが互いにバックアップを取り合って、単一ACの障害によるサービス中断のリスクを軽減できます。

デュアルリンクバックアップをイネーブルにすると、APはマスターACとバックアップACを使用してマスタ ーCAPWAPトンネルとバックアップCAPWAPトンネルを確立します。マスターACとバックアップACは、 相互のリンク状態をリアルタイムで検出できません。バックアップACがマスターACの障害時にトラフィッ ク転送を引き継ぐと、一時的な通信の中断が発生します。障害が発生したマスターACが回復すると、マ スターCAPWAPトンネルプリエンプション機能により、AP接続プライオリティに基づいてマスター CAPWAPトンネルが決定されます。

デュアルリンクバックアップは、サービス継続性に影響されないネットワークに適用できます。

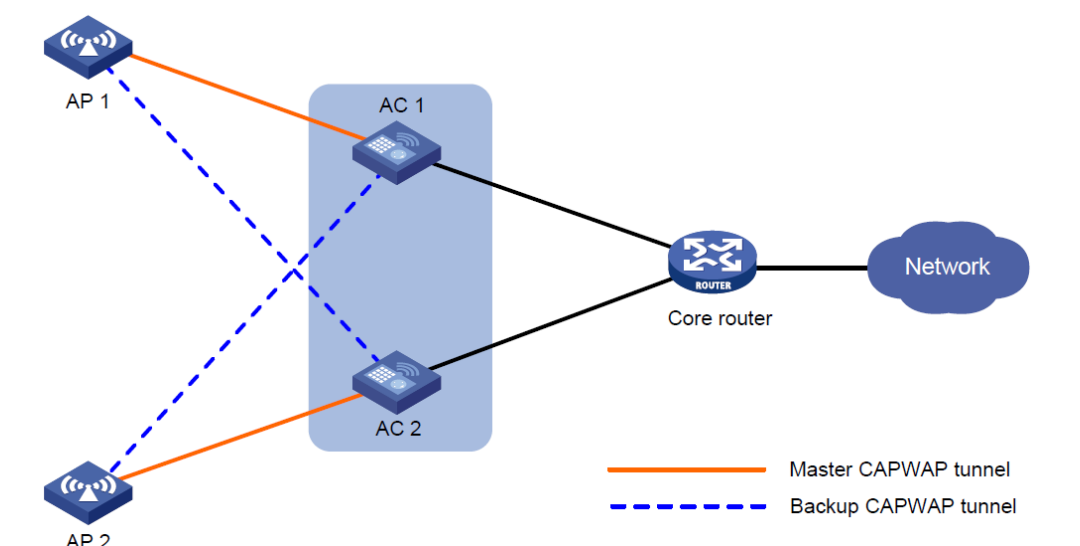

図1 デュアルリンクバックアップのネットワーク図

### 制約事項:デュアルリンクバックアップとのハードウェ ア互換性

| ハードウェアシリーズ  | モデル                                                                        | 製品コード                                                                                                    | デュアルリンクバッ<br>クアップの互換性 |
|-------------|----------------------------------------------------------------------------|----------------------------------------------------------------------------------------------------|-----------------------|
| WX1800H     | WX1804H                                                                    | EWP-WX1804H-PWR-CN                                                                                         | はい                    |
| WX2500Hシリーズ | WX2508H-PWR-LTE<br>WX2510H<br>WX2510H-F<br>WX2540H<br>WX2540H-F<br>WX2560H | EWP-WX2508H-PWR-LTE<br>EWP-WX2510H-PWR<br>EWP-WX2510H-F-PWR<br>EWP-WX2540H<br>EWP-WX2540H-F<br>EWP-WX2560H | はい                    |
| WX3000Hシリーズ | WX3010H                                                                    | EWP-WX3010H                                                                                                | はい:                   |

| ハードウェアシリーズ          | モデル                                                                                                    | 製品コード                                                                                                    | デュアルリンクバッ<br>クアップの互換性                                                                                                    |
|---------------------|----------------------------------------------------------------------------------------------------|----------------------------------------------------------------------------------------------------|----------------------------------------------------------------------------------------------------|
|                     | WX3010H-X<br>WX3010H-L<br>WX30<br>24H<br>WX30<br>24H-L<br>WX30<br>24H-F                                                      | EWP-WX3010H-X-PWR<br>EWP-WX3010H-L-PWR<br>EWP-WX3024H<br>EWP-WX3024H-L-PWR<br>EWP-WX3024H-F                                  | <ul> <li>WX3010H</li> <li>WX3010H-X</li> <li>WX3024H</li> <li>WX3024H-F</li> <li>番号:</li> <li>WX3010H-L</li> <li>WX3024H-L</li> </ul> |
| WX3500Hシリーズ         | WX3508H<br>WX3510H<br>WX3520H<br>WX3520H-F<br>WX3540H                                                                        | EWP-WX3508H<br>EWP-WX3510H<br>EWP-WX3520H<br>EWP-WX3520H-F<br>EWP-WX3540H                                                    | はい                                                                                                    |
| WX5500Eシリーズ         | WX55<br>10E<br>WX55<br>40E                                                                                                   | EWP-WX5510E<br>EWP-WX5540E                                                                                                   | はい                                                                                                    |
| WX5500Hシリーズ         | WX5540H<br>WX5560H<br>WX5580H                                                                                                | EWP-WX5540H<br>EWP-WX5560H<br>EWP-WX5580H                                                                                    | はい                                                                                                    |
| アクセスコントローラモ<br>ジュール | LSUM1WCME0<br>EWPXM1WCME0<br>LSQM1WCMX20<br>LSUM1WCMX20RT<br>LSQM1WCMX40<br>LSUM1WCMX40RT<br>EWPXM2WCMD0F<br>EWPXM-1 MAC 0 F | LSUM1WCME0<br>EWPXM1WCME0<br>LSQM1WCMX20<br>LSUM1WCMX20RT<br>LSQM1WCMX40<br>LSUM1WCMX40RT<br>EWPXM2WCMD0F<br>EWPXM-1 MAC 0 F | はい                                                                                                    |

| ハードウェアシリーズ  | モデル                                      | 製品コード                                                               | デュアルリンクバッ<br>クアップの互換性 |
|-------------|------------------------------------------|---------------------------------------------------------------------|-----------------------|
| WX1800Hシリーズ | WX1804H<br>WX1810H<br>WX1820H<br>WX1840H | EWP-WX1804H-PWR<br>EWP-WX1810H-PWR<br>EWP-WX1820H<br>EWP-WX1840H-GL | はい                    |
| WX3800Hシリーズ | WX3820H<br>WX3840H                       | EWP-WX3820H-GL<br>EWP-WX3840H-GL                                    | はい                    |
| WX5800Hシリーズ | WX5860H                                  | EWP-WX5860H-GL                                                      | はい                    |

### 制約事項および注意事項:デュアルリンクバックアッ プ設定

APを設定するには、次の方法を使用します。

- APビューで、APを1つずつ設定します。
- APグループにAPを割り当て、APグループビューでAPグループを設定します。
- グローバルコンフィギュレーションビューですべてのAPを設定します。

APの場合、同じパラメータに対してこれらのビューで行った設定は、APビュー、APグループビュー、グローバルコンフィギュレーションビューの降順で有効になります。

### デュアルリンクバックアップタスクの概要

デュアルリンクバックアップを設定するには、次のタスクを実行します。

- 1. AP接続プライオリティの設定とバックアップACの指定
- 2. (任意)マスターCAPWAPトンネルプリエンプションの設定

### デュアルリンクバックアップ設定の前提条件

デュアルリンクバックアップ機能を正しく機能させるには、2つのACで自動APまたは手動APを設定します。手動AP設定は、両方のACで同一である必要があります。詳細については、『AP and WT Management Configuration Guide』の「Managing APs」を参照してください。

### AP接続プライオリティの設定とバックアップACの指 定

#### このタスクについて

マスターACに対して高いAP接続プライオリティを設定して、APが最初にマスターACとアソシエートでき るようにします。

APがマスターACとCAPWAPトンネルを確立した後、APは指定されたバックアップACとバックアップ CAPWAPトンネルを確立します。

#### 手順

**1.** system viewと入力します。

system-view

- 2. APビューまたはAPグループビューを入力します。
  - APビューを入力します。
     wlan ap ap-name
  - APグループビューを入力します。

wlan ap-group group-name

 AP接続の優先順位を設定します。 priority priority デフォルトでは

- APビューでは、APはAPグループビューの設定を使用します。
- APグループビューでは、AP接続プライオリティは4です。
- 4. バックアップACを指定します。

**backup-ac** { **ip** *ipv4-address* | **ipv6** *ipv6-address* } デフォルトでは

- APビューでは、APはAPグループビューの設定を使用します。
- APグループビューでは、バックアップACは指定されていません。

# マスターCAPWAPトンネルプリエンプションの設定

#### このタスクについて

バックアップACのAP接続プライオリティがマスターACよりも高い場合、この機能により、バックアップ CAPWAPトンネルは、指定された遅延時間後にマスタートンネルになります。

#### 手順

- 1. system viewと入力します。 system-view
- (任意)バックアップからマスターへのスイッチオーバーの遅延時間を設定します。
   wlan backup-ac switch-delay *time* デフォルト設定は5秒です。
- 3. APビュー、APグループビュー、またはグローバルコンフィギュレーションビューを入力します。
  - APビューを入力します。
     wlan ap ap-name
  - APグループビューを入力します。

wlan ap-group group-name

- グローバルコンフィギュレーションビューを開始します。
   wlan global-configuration
- マスターCAPWAPトンネルプリエンプションを設定します。
   wlan tunnel-preempt { disable | enable }
   デフォルトでは
  - APビューでは、APはAPグループビューの設定を使用します。APグループビューに設定が存在しない場合、APはグローバルコンフィギュレーションビューの設定を使用します。
  - 。 APグループビューでは、APはグローバルコンフィギュレーションビューの設定を使用します。
  - グローバルコンフィギュレーションビューでは、マスターCAPWAPトンネルプリエンプションはディ セーブルです。

## デュアルリンクバックアップの設定例

このドキュメントに記載されているAPモデルとシリアル番号は、例としてのみ使用されています。APモデルとシリアル番号のサポートは、ACモデルによって異なります。

### 例:デュアルリンクバックアップの設定

#### ネットワーク構成

図2に示すように、AC 1がマスターACとして動作し、AC 2がバックアップACとして動作するように設定します。AC 1に障害が発生してAC 2が引き継ぐ場合、APはAC 2を介して通信できます。2つのACでマスターCAPWAPトンネルプリエンプション機能を設定して、AC 1が回復したときにAPがAC 1に再接続するようにします。

図2 ネットワーク図

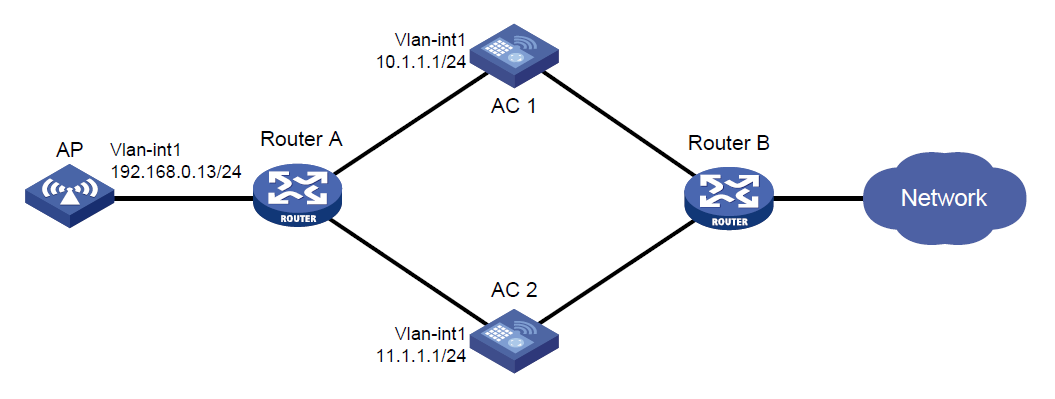

#### 手順

- 1. AC 1を設定します。
  - #VLAN-interface 1を作成し、IPアドレスを割り当てます。
  - <AC1> system-view
  - [AC1] interface vlan-interface 1
  - [AC1-Vlan-interface1] ip address 10.1.1.1 24
  - [AC1-Vlan-interface1] quit
  - #ap1という名前のAPを作成し、APモデルとシリアルIDを指定します。APの接続優先度を7に設定し

ます。

- [AC1] wlan ap ap1 model WA6320-JP
- [AC1-wlan-ap-ap1] serial-id 210235A1BSC123000050
- [AC1-wlan-ap-ap1] priority 7
- #バックアップACを指定します。
- [AC1-wlan-ap-ap1]backup-ac ip 11.1.1.1
- #マスターCAPWAPトンネルプリエンプトを有効にします。
- [AC1-wlan-ap-ap1]wlan tunnel-preempt enable
- [AC1-wlan-ap-ap1]quit
- 2. AC 2を設定します。
  - #VLAN-interface 1を作成し、IPアドレスを割り当てます。

<AC1> system-view

- [AC2]interface Vlan-interface 1
- [AC2-Vlan-interface1]ip address 11.1.1.1 24
- [AC2-Vlan-interface1]quit
- #ap1という名前のAPを作成し、APモデルとシリアルIDを指定します。APの接続優先度を5に設定します。

[AC2]wlan ap ap1 model WA6320-JP [AC2-wlan-ap-ap1]serial-id 210235A1BSC123000050 [AC2-wlan-ap-ap1]priority 5 #バックアップACを指定します。 [AC2-wlan-ap-ap1]backup-ac ip 10.1.1.1 #マスターCAPWAPトンネルプリエンプトを有効にします。 [AC2-wlan-ap-ap1]wlan tunnel-preempt enable [AC2-wlan-ap-ap1]guit

#### 設定の確認

#AC 1でAPをオンラインにします(詳細は表示されません)。

#AC 1のVLANインターフェイス1をシャットダウンし、サービスの中断が発生するまで3分間待機します(詳細は表示されません)。

#AC 2でAPがオンラインになり、AC 2でAPの状態がR/Mであることを確認します(詳細は表示されま

せん)。#AC 1でVLANインターフェイス1を起動します(詳細は表示されません)。

#APがAC 1で再びオンラインになり、APの状態がAC 1ではR/M、AC 2ではR/Bであることを確認します (詳細は省略)。

# APバックアップの設定

# APバックアップについて

APバックアップでは、IRFを使用して複数のACがIRFファブリックを形成できるようにすることで、AP管理の集中化を実現し、AC障害時のワイヤレスサービスの中断を回避します。

### ACの役割

ACには次の役割があります。

| 役割           | 説明                                                                                                    |
|--------------|----------------------------------------------------------------------------------------------------|
| マスターAC       | IRFファブリックのマスター。マスターACはIRFファブリック全体を管理する。                                                                                   |
| 下位AC         | IRFファブリック内の下位。下位ACはサービスを処理し、パケットを転送し、マスタ<br>ーACのバックアップとして機能します。マスターACに障害が発生すると、IRFファ<br>ブリック内の下位ACから新しいマスターACが自動的に選択されます。 |
| アクティブAC      | APとのCAPWAPトンネルを確立できるAC。マスターACは常にアクティブACです。                                                                                |
| 非アクティブAC     | APとの間でCAPWAPトンネルを確立できないAC。非アクティブACは下位ACにし<br>かなれません。アクティブACに障害が発生すると、非アクティブACがアクティブAC<br>として選択されます。                       |
| 直接接続AC       | APがCAPWAPトンネル確立プロセスを起動したときに、APから最初のパケットを<br>受信するAC。                                                                       |
| 直接接続されていないAC | APがCAPWAPトンネル確立プロセスを起動したときに、APから最初のパケットを<br>受信しないAC。                                                                      |

### APバックアップ/リカバリ

APバックアップを使用すると、IRFファブリック内のアクティブAC(マスターAC)が、接続されているAPに 関する情報をすべての非アクティブACに同期させることができます。アクティブACに障害が発生すると、 非アクティブACの1つがアクティブになってサービスを提供し、サービスの継続性を確保します。

### 制約事項:APバックアップとのハードウェア互換性

| ハードウェアシリー<br>ズ | モデル                                                             | 製品コード                                                                                       | APバックアップの互換<br>性 |
|----------------|-----------------------------------------------------------------|---------------------------------------------------------------------------------------------|------------------|
| WX1800Hシリーズ    | WX1804H                                                         | EWP-WX1804H-PWR-CN                                                                          | しない              |
| WX2500Hシリーズ    | WX2508H-PWR-LTE<br>WX2510H<br>WX2510H-F<br>WX2540H<br>WX2540H-F | EWP-WX2508H-PWR-LTE<br>EWP-WX2510H-PWR<br>EWP-WX2510H-F-PWR<br>EWP-WX2540H<br>EWP-WX2540H-F | しない              |

| ハードウェアシリー<br>ズ      | モデル                                                                                                    | 製品コード                                                                                                    | APバックアップの互換<br>性 |
|---------------------|----------------------------------------------------------------------------------------------------|----------------------------------------------------------------------------------------------------|------------------|
|                     | WX2560H                                                                                                    | EWP-WX2560H                                                                                                    |                  |
| WX3000Hシリーズ         | WX3010H<br>WX3010H-X<br>WX3010H-L<br>WX3024H<br>WX3024H-L<br>WX3024H-F                                                       | EWP-WX3010H<br>EWP-WX3010H-X-PWR<br>EWP-WX3010H-L-PWR<br>EWP-WX3024H<br>EWP-WX3024H-L-PWR<br>EWP-WX3024H-F                   | しない              |
| WX3500Hシリーズ         | WX3508H<br>WX3510H<br>WX3520H<br>WX3520H-F<br>WX3540H                                                                        | EWP-WX3508H<br>EWP-WX3510H<br>EWP-WX3520H<br>EWP-WX3520H-F<br>EWP-WX3540H                                                    | はい               |
| WX5500Eシリーズ         | WX5510E<br>WX5540E                                                                                                    | EWP-WX5510E<br>EWP-WX5540E                                                                                                   | はい               |
| WX5500Hシリーズ         | WX5540H<br>WX5560H<br>WX5580H                                                                                                | EWP-WX5540H<br>EWP-WX5560H<br>EWP-WX5580H                                                                                    | はい               |
| アクセスコントロー<br>ラモジュール | LSUM1WCME0<br>EWPXM1WCME0<br>LSQM1WCMX20<br>LSUM1WCMX20RT<br>LSQM1WCMX40<br>LSUM1WCMX40RT<br>EWPXM2WCMD0F<br>EWPXM•1 MAC 0 F | LSUM1WCME0<br>EWPXM1WCME0<br>LSQM1WCMX20<br>LSUM1WCMX20RT<br>LSQM1WCMX40<br>LSUM1WCMX40RT<br>EWPXM2WCMD0F<br>EWPXM-1 MAC 0 F | ( <b>t</b> t)    |

| ハードウェアシリー<br>ズ | モデル                                      | 製品コード                                                               | APバックアップの互換<br>性 |
|----------------|------------------------------------------|---------------------------------------------------------------------|------------------|
| WX1800Hシリーズ    | WX1804H<br>WX1810H<br>WX1820H<br>WX1840H | EWP-WX1804H-PWR<br>EWP-WX1810H-PWR<br>EWP-WX1820H<br>EWP-WX1840H-GL | しない              |
| WX3800Hシリーズ    | WX3820H<br>WX3840H                       | EWP-WX3820H-GL<br>EWP-WX3840H-GL                                    | はい               |
| WX5800Hシリーズ    | WX5860H                                  | EWP-WX5860H-GL                                                      | はい               |

## APバックアップタスクの概要

APバックアップを設定するには、次のタスクを実行します。

- **1.** APバックアップのイネーブル化
- 2. (任意)APバックアップのキープアライブタイムアウトの設定

### APバックアップの前提条件

APバックアップを設定する前に、ターゲットACのIRFファブリックを設定します。IRFの詳細については、「IRFファブリックの設定」を参照してください。

## APバックアップのイネーブル化

#### このタスクについて

この機能により、アクティブACは、接続されているAPに関する情報をすべての非アクティブACに同期できます。アクティブACに障害が発生すると、非アクティブACの1つがアクティブになり、サービスが提供されます。

#### 制約事項およびガイドライン

この機能をディセーブルにすると、すべてのACからバックアップAP情報が削除されます。

#### 手順

- 1. system viewと入力します。 system-view
- APバックアップをイネーブルにします。
   wlan ap-backup hot-backup enable global
   デフォルトでは、APバックアップはディセーブルです。

# APバックアップのキープアライブタイムアウトの設定

#### このタスクについて

デフォルトでは、メンバーACはIRF helloパケットメカニズムを使用してACステータスを識別します。必要 に応じて、APバックアップのキープアライブタイムアウトを設定できます。各IRFメンバーACは定期的に キープアライブパケットをブロードキャストし、キープアライブタイムアウト時間内にそのメンバーからキ ープアライブパケットが受信されなかった場合、メンバーが失敗したと判断します。

- マスターACに障害が発生した場合、システムは自動的に下位ACから新しいマスター ACを選択します。
- 下位ACに障害が発生した場合、マスターACはAC障害を記録し、下位ACのサービスを別の下 位ACに転送します。

#### 手順

- 1. system viewと入力します。 system-view
- APバックアップのキープアライブタイムアウトを設定します。
   wlan hot-backup keepalive timeout milliseconds
   デフォルト設定は10000ミリ秒です。

# APバックアップ用の表示およびメンテナンスコマンド

任意のビューで表示コマンドを実行します。

| タスク                                    | コマンド                             |
|----------------------------------------|----------------------------------|
| すべてのIRFメンバーACのAPバックアップステータス<br>を表示します。 | display wlan ap backup multislot |

### APバックアップの設定例

このドキュメントに記載されているAPモデルとシリアル番号は、例としてのみ使用されています。APモデルとシリアル番号のサポートは、ACモデルによって異なります。

### 例:APバックアップの設定

#### ネットワーク構成

図3に示すように、AC 1とAC 2はIRFファブリックを形成する。AC障害時にAPをオンラインに保つには、 一方のACをアクティブACとして設定し、もう一方のACをAP情報をバックアップするように設定します。

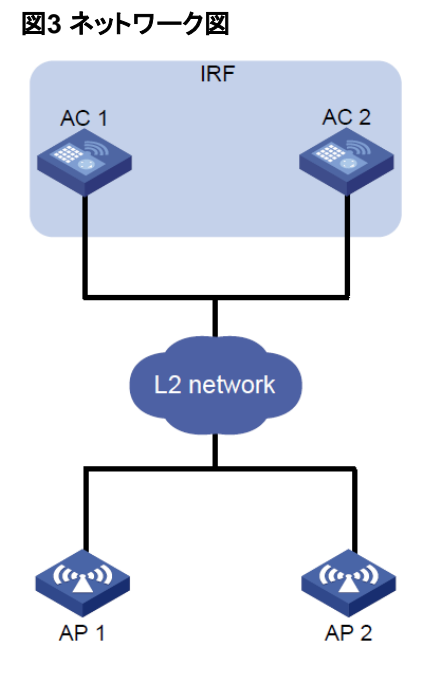

#### 手順

#IRFファブリックをセットアップします(詳細は省略)。

詳細については、「IRFファブリックの設定」を参照してください。

#IRFファブリックでワイヤレスサービスを設定します(詳細は表示されません)。詳細については、

『WLAN Access Configuration Guide』を参照してください。

#APバックアップを有効にします。

[AC]wlan ap-backup hot-backup enable global

#### 設定の確認

アクティブなACに障害が発生した後も、APがオンラインであることを確認します(詳細は省略)。

# クライアントバックアップの構成

# クライアントのバックアップについて

クライアントバックアップを使用すると、IRFメンバーACは互いにクライアント情報をバックアップして、 AC障害の場合にクライアントをオンラインに維持できます。

クライアントバックアップは、APバックアップと連動する必要があります。両方の機能をイネーブルにすると、アクティブACは接続されたAPとクライアント情報を他のメンバーACにバックアップします。アクティブACに障害が発生すると、マスターACはIRFファブリック内の別のACを選択して、障害の発生したACに接続されているAPとクライアントの情報を回復します。APバックアップとAC選択の詳細については、「APバックアップの設定」を参照してください。

# 制約事項:クライアントバックアップとのハードウェア

### 互換性

| ハードウェアシリーズ          | モデル                                                                        | 製品⊐−ド                                                                                                    | クライアントバック<br>アップの互換性 |
|---------------------|----------------------------------------------------------------------------|----------------------------------------------------------------------------------------------------|----------------------|
| WX1800Hシリーズ         | WX1804H                                                                    | EWP-WX1804H-PWR-CN                                                                                         | しない                  |
| WX2500Hシリーズ         | WX2508H-PWR-LTE<br>WX2510H<br>WX2510H-F<br>WX2540H<br>WX2540H-F<br>WX2560H | EWP-WX2508H-PWR-LTE<br>EWP-WX2510H-PWR<br>EWP-WX2510H-F-PWR<br>EWP-WX2540H<br>EWP-WX2540H-F<br>EWP-WX2560H | しない                  |
| WX3000Hシリーズ         | WX3010H<br>WX3010H-X<br>WX3010H-L<br>WX3024H<br>WX3024H-L<br>WX3024H-F     | EWP-WX3010H<br>EWP-WX3010H-X-PWR<br>EWP-WX3010H-L-PWR<br>EWP-WX3024H<br>EWP-WX3024H-L-PWR<br>EWP-WX3024H-F | しない                  |
| WX3500Hシリーズ         | WX3508H<br>WX3510H<br>WX3520H<br>WX3520H-F<br>WX3540H                      | EWP-WX3508H<br>EWP-WX3510H<br>EWP-WX3520H<br>EWP-WX3520H-F<br>EWP-WX3540H                                  | はい                   |
| WX5500Eシリーズ         | WX5510E<br>WX5540E                                                         | EWP-WX5510E<br>EWP-WX5540E                                                                                 | はい                   |
| WX5500Hシリーズ         | WX5540H<br>WX5560H<br>WX5580H                                              | EWP-WX5540H<br>EWP-WX5560H<br>EWP-WX5580H                                                                  | はい                   |
| アクセスコントロー<br>ラモジュール | LSUM1WCME0<br>EWPXM1WCME0<br>LSQM1WCMX20<br>LSUM1WCMX20RT                  | LSUM1WCME0<br>EWPXM1WCME0<br>LSQM1WCMX20<br>LSUM1WCMX20RT                                                  | はい                   |

| ハードウェアシリーズ | モデル             | 製品コード           | クライアントバ<br>ックアップの互<br>換性 |
|------------|-----------------|-----------------|--------------------------|
|            | LSQM1WCMX40     | LSQM1WCMX40     |                          |
|            | LSUM1WCMX40RT   | LSUM1WCMX40RT   |                          |
|            | EWPXM2WCMD0F    | EWPXM2WCMD0F    |                          |
|            | EWPXM-1 MAC 0 F | EWPXM-1 MAC 0 F |                          |

| ハードウェアシリーズ  | モデル                                      | 製品コード                                                               | クライアントバ<br>ックアップの互<br>換性 |
|-------------|------------------------------------------|---------------------------------------------------------------------|--------------------------|
| WX1800Hシリーズ | WX1804H<br>WX1810H<br>WX1820H<br>WX1840H | EWP-WX1804H-PWR<br>EWP-WX1810H-PWR<br>EWP-WX1820H<br>EWP-WX1840H-GL | しない                      |
| WX3800Hシリーズ | WX3820H<br>WX3840H                       | EWP-WX3820H-GL<br>EWP-WX3840H-GL                                    | はい                       |
| WX5800Hシリーズ | WX5860H                                  | EWP-WX5860H-GL                                                      | はい                       |

# 制約事項および注意事項:クライアントバックアップ 設定

アクティブACは、クライアントバックアップがイネーブルになった後にオンラインになったクライアントのク ライアント情報だけをバックアップします。クライアントバックアップをディセーブルにすると、すべてのメ ンバーACからクライアントバックアップ情報が削除されます。

## クライアントバックアップの前提条件

APバックアップをイネーブルにします。

### クライアントバックアップの有効化

- 1. system viewと入力します。 system-view
- クライアントバックアップを有効にします。
   wlan client-backup hot-backup enable
   デフォルトでは、クライアントバックアップは無効です。

## クライアントバックアップ遅延の設定

### 制約事項およびガイドライン

この機能は、クライアントバックアップが有効になっている場合にのみ有効です。

この機能は、クライアントバックアップ遅延が設定された後にオンラインになったクライアントでのみ有効です。

遅延時間中にアクティブ/スタンバイスイッチオーバーが発生した場合、情報がバックアップされていない オンラインクライアントはログオフされ、再度オンラインになる必要があります。アクティブ/スタンバイスイ ッチオーバーは、アクティブACプロセスの再起動によってトリガーされます。

手順

- 1. system viewと入力します。 system-view
- クライアントのバックアップ遅延を設定します。
   wlan client-backup hot-backup delay delay-time
   デフォルトでは、クライアントバックアップ遅延は60秒です。

### クライアントバックアップ用の表示および保守コマン ド

任意のビューで表示コマンドを実行します。

| タスク                                        | コマンド                                                                                                    |
|--------------------------------------------|----------------------------------------------------------------------------------------------------|
| 指定されたIRFメンバーデバイスに関連付けら                     | display dot1x connection-backup [ ap                                                                                             |
| れている802.1Xクライアントに関するバックアッ                  | ap-name [ radio radio-id ] ] slot                                                                                                |
| プ情報を表示します。                                 | slot-number                                                                                                    |
| 指定したIRFメンバーデバイスに関連付けられて                    | display mac-authentication                                                                                                    |
| いるMAC認証クライアントに関するバックアップ                    | connection-backup [ ap ap-name [ radio                                                                                           |
| 情報を表示します。                                  | radio-id ] ] slot slot-number                                                                                                    |
| 指定されたIRFメンバーデバイスのクライアント<br>バックアップ情報を表示します。 | display wlan client-backup [ ap ap-name<br>[ radio radio-id ]   mac-address<br>mac-address ] [ verbose ] [ slot<br>slot-number ] |

## クライアントバックアップの設定例

このドキュメントに記載されているAPモデルとシリアル番号は、例としてのみ使用されています。APモデルとシリアル番号のサポートは、ACモデルによって異なります。

### 例:クライアントバックアップの設定

#### ネットワーク構成

図4に示すように、AC 1とAC 2はIRFファブリックを形成する。AC障害時にクライアントをオンライン状態 に保つには、一方のACをアクティブACとして設定し、もう一方のACをAP情報とクライアント情報をバック アップするように設定します。 図4 ネットワーク図

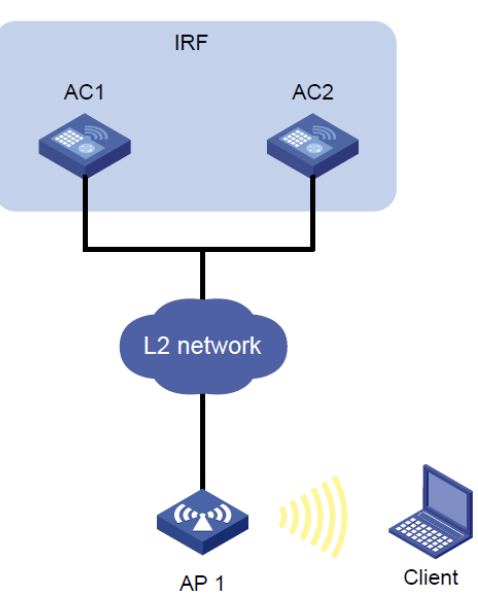

#### 手順

#IRFファブリックをセットアップします(詳細は省略)。
詳細については、「IRFファブリックの設定」を参照してください。
#IRFファブリックでワイヤレスサービスを設定します(詳細は省略)。
詳細については、『WLAN Access Configuration Guide』を参照してください。
#APバックアップを有効にします。
[AC]wlan ap-backup hot-backup enable global
#クライアントバックアップを有効にします。
[AC]wlan client-backup hot-backup enable

### 設定の確認

#AC 2がクライアント情報をバックアップしたことを確認します。 [AC] display wlan client-backup slot 2 Total number of clients: 1

| MAC address    | Username | AP name | RID | IP address | IPv6 address | VLA<br>N |
|----------------|----------|---------|-----|------------|--------------|----------|
| 7854-2e1c-c59e | user     | ap1     | 1   | 1.1.1.1    | 1::2:0:0:3   | 1        |

# WLANアップリンク検出の設定

## WLANアップリンク検出について

ACのアップリンクに障害が発生すると、クライアントはACに接続されているAPを介して外部ネットワークにアクセスできません。WLANアップリンク検出では、ACのアップリンク状態と接続されているAPの無線状態が関連付けられます。アップリンクに障害が発生すると、ACはAPの無線をディセーブルにします。アップリンクが回復すると、ACはAPの無線をイネーブルにします。関連付けにより、ACのアップリンクに障害が発生したときに、クライアントが別のACに接続されているAPと関連付けられるようになります。

この機能は、検出モジュールおよびトラックモジュールと連携して機能します。

- トラックエントリがPositiveステートの場合、ACは接続されたAPの無線をイネーブルにします。
- トラックエントリがNegativeステートの場合、ACは接続されているAPの無線をディセーブルにします。
- trackエントリがInvalid状態の場合、ACは接続されたAPの無線状態を変更しません。

トラックモジュールの詳細については、「トラックの設定」を参照してください。

## 制約事項およびガイドライン:WLANアップリンク検 出

WLANアップリンク検出機能を正しく機能させるには、アップリンク状態を検出する検出モジュールを設定し、検出モジュールにトラックエントリを関連付けます。詳細は、「トラックの設定」を参照してください。

### WLANアップリンク検出の設定

- 1. system viewと入力します。 system-view
- トラックエントリをWLANアップリンク検出機能に関連付けます。
   wlan uplink track track-entry-number
   デフォルトでは、WLANアップリンク検出はどのトラックエントリにも関連付けられていません。

## WLANアップリンク検出の設定例

### 例:WLANアップリンク検出の設定

#### ネットワーク構成

図5に示すように、NQAオペレーションを使用して各ACのアップリンクの到達可能性をテストします。各 ACでWLANアップリンク検出を設定して、ACのアップリンクに障害が発生したときにクライアントが別の ACに接続されているAPにアソシエートできるようにします。

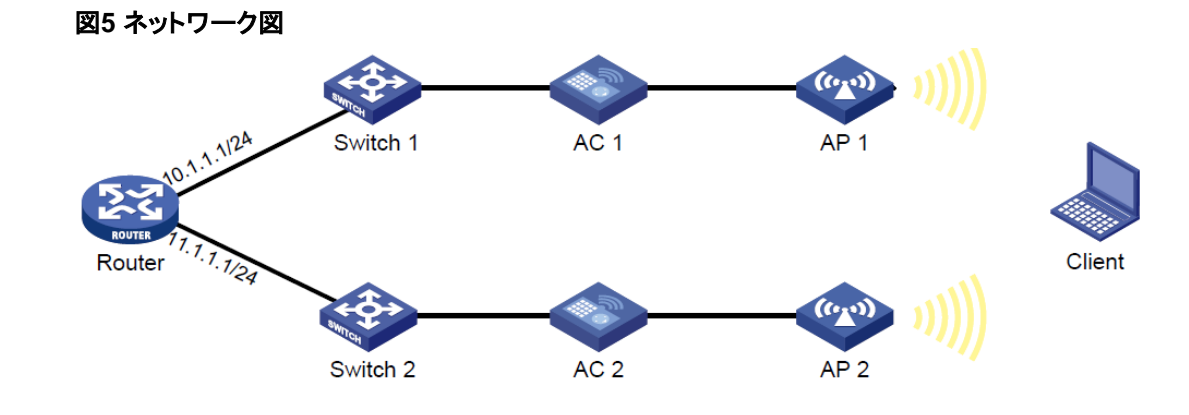

#### 手順

1. AC 1を設定します。

#ICMPエコー動作を作成します。

<AC1> system-view

[AC1] nqa entry admin test

[AC1-nqa-admin-test] type icmp-echo

#ICMPエコー要求の宛先IPアドレスとして10.1.1.1を指定します。

[AC1-nqa-admin-test-icmp-echo] destination ip 10.1.1.1

#ICMPエコー動作を1000ミリ秒ごとに繰り返すように設定します。

[AC1-nqa-admin-test-icmp-echo] frequency 1000

#リアクションエントリ1を作成します。プローブの連続失敗回数が5回に達すると、コラボレーションが

トリガーされます。

[AC1-nqa-admin-test-icmp-echo]reaction 1 checked-element probe-fail threshold-type

consecutive 5 action-type trigger-only

[AC1-nqa-admin-test-icmp-echo] quit

#ICMPエコー動作を開始します。

[AC1]nqa schedule admin test start-time now lifetime forever

#トラックエントリ1を設定し、NQAオペレーションのリアクションエントリ1に関連付けます(管理者

admin、オペレーションタグtest)。

[AC1] track 1 nqa entry admin test reaction 1

[AC1-track-1] quit

#トラックエントリ1をWLANアップリンク検出に関連付けます。

[AC1] wlan uplink track 1

[AC1] quit

2. AC 2を設定します。

#ICMPエコー動作を作成します。

<AC2> system-view

[AC2] nqa entry admin test

[AC2-nqa-admin-test] type icmp-echo

#ICMPエコー要求の宛先IPアドレスとして11.1.1.1を指定します。

[AC2-nqa-admin-test-icmp-echo] destination ip 11.1.1.1

#リアクションエントリ1を作成します。プローブの連続失敗回数が5回に達すると、コラボレーションが トリガーされます。

[AC2-nqa-admin-test-icmp-echo]reaction 1 checked-element probe-fail threshold-type consecutive 5 action-type trigger-only

[AC2-nqa-admin-test-icmp-echo]quit

#ICMPエコー動作を開始します。

[AC2]nqa schedule admin test start-time now lifetime forever

#トラックエントリ1を設定し、NQAオペレーションのリアクションエントリ1に関連付けます(管理者

admin、オペレーションタグtest)。

[AC2]track 1 nqa entry admin test reaction 1

#track entry 1をWLANアップリンク検出に関連付けます。

[AC2]wlan uplink track 1

[AC2]quit

#### 設定の確認

この例では、AC 1を使用して設定を確認します。

1. トラックエントリ1の状態がPositiveのときに、AP 1の無線状態がUpであることを確認 します。

# Display information about track entry 1.

<AC1> display track 1

Track ID: 1

State: Positive

Duration: 0 days 1 hours 5 minutes 48 seconds Notification

delay: Positive 0, Negative 0 (in seconds) Tracked object:

NQA entry: admin test

Reaction: 1

# Display detailed information about AP ap1.

<AC1> display wlan ap name ap1

| verbose AP name  | : ap1                                  |
|------------------|----------------------------------------|
| AP ID            | :1                                     |
| AP group name    | : default-group                        |
| State            | : Run                                  |
| Backup Type      | : Master                               |
| Online time      | : 0 days 2 hours 25 minutes 12 seconds |
| System up time   | : 0 days 1 hours 22 minutes 12 seconds |
| Model            | : WA4320i-ACN                          |
| Region code      | : US                                   |
| Region code lock | : Disable                              |
| Serial ID        | : 210235A1BSC123000050                 |
| MAC address      | : 83D5-AB43-67FF                       |
|                  |                                        |

| IP address                      | : 1.1.1.2                                     |
|---------------------------------|-----------------------------------------------|
| H/W version                     | : Ver.C                                       |
| S/W version                     | : V700R001B62D001                             |
| Boot version                    | : 1.01                                        |
| Description                     | : wtp1                                        |
| Priority                        | : 4                                           |
| Echo interval                   | : 10                                          |
| seconds Statistics report inte  | erval : 50                                    |
| seconds Jumbo frame value       | : Disabled                                    |
| MAC type                        | : Local MAC & Split MAC                       |
| Tunnel mode                     | : Local Bridging & 802.3 Frame & Native Frame |
| Discovery type                  | : DHCP                                        |
| Retransmission count            | : 3                                           |
| Retransmission interval         | :5                                            |
| seconds                         |                                               |
| Firmware upgrade                | : Enabled                                     |
| Sent control packets : 1 Receiv | ved                                           |
| control packets : 1 Connect     | ion                                           |
| count                           | :                                             |
| 1                               |                                               |
| Backup lpv4                     | : Not configured                              |
| Backup lpv6                     | : Not configured                              |
| Tunnel encryption               | : Disabled                                    |
| LED mode                        | : Normal                                      |
| Radio 1:                        |                                               |
| Basic BSSID                     | : N/A                                         |
| Admin state                     | : Up                                          |
| Radio type                      | : 802.11n(5GHz)                               |
| Antenna type                    | : internal                                    |
| Client dot11ac-only : Disa      | bled Client                                   |
| dot11n-only : Disabled          |                                               |
| Channel band-width :            | 20/40MHz                                      |
| Secondary channel offset :      | SCB                                           |
| Short GI for 20MHz : S          | upported                                      |
| Short GI for 40MHz : S          | upported                                      |
| A-MSDU                          | : Enabled                                     |
| A-MPDU                          | : Enabled                                     |
| LDPC                            | : Not Supported                               |
| STBC                            | : Supported                                   |
| Operational HT MCS Set:         |                                               |
| Mandatory                       | : Not configured                              |
| Supported                       | : 0, 1, 2, 3, 4, 5, 6, 7, 8, 9,               |

|                             | 10, 11, 12, 13, 14, 15   |
|-----------------------------|--------------------------|
| Multicast                   | : Not configured         |
| Channel                     | : 64(auto)               |
| Max power                   | : 13 dBm                 |
| Operational rate:           |                          |
| Mandatory                   | : 6, 12, 24 Mbps         |
| Supported                   | : 9, 18, 36, 48, 54 Mbps |
| Multicast                   | : 24 Mbps                |
| Disabled                    | : Not configured         |
| Distance                    | : 1 km                   |
| ANI                         | : Enabled                |
| Fragmentation threshold     | : 2346                   |
| bytes Beacon interval       | : 100 TU                 |
| Protection threshold        | : 2346                   |
| bytes Long retry threshold  | : 4                      |
| Short retry threshold       | : 7                      |
| Maximum rx duration         | : 2000                   |
| ms Noise Floor              | : 0 dBm                  |
| Smart antenna               | :                        |
| Enabled Smart antenna polic | y :                      |
| Auto                        |                          |
| Radio 2:                    |                          |
| Basic BSSID                 | : N/A                    |
| Admin state                 | : Up                     |
|                             | . 602.11D                |
| Channel                     |                          |
| Max power                   | : 5(auto)                |
| Breamble type               | . 20 UDITI               |
| Short Operational rate:     |                          |
| Mandatory                   | ·1 2 Mbps                |
| Multicast                   | · Auto                   |
| Supported                   | : 5.5 11 Mbps            |
| Disabled                    | : Not configured         |
| Distance                    | · 1 km                   |
| ANI                         | : Enabled                |
| Fragmentation threshold     | : 2346                   |
| bytes Beacon interval       | : 100 TU                 |
| Protection threshold        | : 2346                   |
| bytes Long retry threshold  | : 4                      |
| Short retry threshold       | :7                       |
| Maximum rx duration         | : 2000                   |
| ms Noise Floor              | ·0 dBm                   |

| Verify that the radio state of AP  | 1 is Down when the state of track entry 1 is  |
|------------------------------------|-----------------------------------------------|
| Negative: # Display information    | about track entry 1.                          |
| <ac1> display track 1</ac1>        |                                               |
| Track ID: 1                        |                                               |
| State: Negative                    |                                               |
| Duration: 0 days 2 hours 5 m       | inutes 48 seconds Notification                |
| delay: Positive 0, Negative 0      | (in seconds) Tracked object:                  |
| NQA entry: admin test              |                                               |
| Reaction: 1                        |                                               |
| # Display detailed information a   | bout AP <b>ap1</b> .                          |
| <ac1> display wlan ap name a</ac1> | p1                                            |
| verbose AP name                    | : ap1                                         |
| AP ID                              | :1                                            |
| AP group name                      | : default-group                               |
| State                              | : Run                                         |
| Backup Type                        | : Master                                      |
| Online time                        | : 0 days 3 hours 25 minutes 12 seconds        |
| System up time                     | : 0 days 2 hours 22 minutes 12 seconds        |
| Model                              | : WA4320i-ACN                                 |
| Region code                        | : US                                          |
| Region code lock                   | : Disable                                     |
| Serial ID                          | : 210235A1BSC123000050                        |
| MAC address                        | : 83D5-AB43-67FF                              |
| IP address                         | : 1.1.1.2                                     |
| H/W version                        | : Ver.C                                       |
| S/W version                        | : V700R001B62D001                             |
| Boot version                       | : 1.01                                        |
| Description                        | : wtp1                                        |
| Priority                           | : 4                                           |
| Echo interval                      | : 10                                          |
| seconds Statistics report in       | nterval : 50                                  |
| seconds Jumbo frame value          | : Disabled                                    |
| MAC type                           | : Local MAC & Split MAC                       |
| Tunnel mode                        | : Local Bridging & 802.3 Frame & Native Frame |
| Discovery type                     | : DHCP                                        |
| Retransmission count               | : 3                                           |
| Retransmission interval            | :5                                            |
| seconds Firmware upgrade           | : Enabled                                     |
| Sent control packets : 1 Rece      | eived                                         |
| control packets : 1 Conne          | ction                                         |
| count                              | :                                             |
| 1                                  |                                               |
| Backup lpv4                        | : Not configured                              |

2.

| Backup lpv6                | : Not configured                |
|----------------------------|---------------------------------|
| Tunnel encryption          | : Disabled                      |
| LED mode                   | : Normal                        |
| Radio 1:                   |                                 |
| Basic BSSID                | : N/A                           |
| Admin state                | : Down                          |
| Radio type                 | : 802.11n(5GHz)                 |
| Antenna type               | : internal                      |
| Client dot11ac-only : Disa | bled Client                     |
| dot11n-only : Disabled     |                                 |
| Channel band-width :       | 20/40MHz                        |
| Secondary channel offset   | SCB                             |
| Short GI for 20MHz : S     | upported                        |
| Short GI for 40MHz : S     | upported                        |
| A-MSDU                     | : Enabled                       |
| A-MPDU                     | : Enabled                       |
| LDPC                       | : Not Supported                 |
| STBC                       | : Supported                     |
| Operational HT MCS Set:    |                                 |
| Mandatory                  | : Not configured                |
| Supported                  | : 0, 1, 2, 3, 4, 5, 6, 7, 8, 9, |
|                            | 10, 11, 12, 13, 14, 15          |
| Multicast                  | : Not configured                |
| Channel                    | : 64(auto)                      |
| Max power                  | : 13 dBm                        |
| Operational rate:          |                                 |
| Mandatory                  | : 6, 12, 24 Mbps                |
| Multicast                  | : 24 Mbps                       |
| Disabled                   | : Not configured                |
| Distance                   | : 1 km                          |
| ANI                        | : Enabled                       |
| Fragmentation threshold :  | 2346 bytes                      |
| Beacon interval            | : 100 TU                        |
| Protection threshold       | : 2346                          |
| bytes Long retry threshold | : 4                             |
| Short retry threshold      | : 7                             |
| Maximum rx duration        | : 2000                          |
| ms Noise Floor             | : 0 dBm                         |
| Smart antenna              | :                               |
| Enabled Smart antenna poli | су :                            |
| Auto                       |                                 |
| Radio 2:                   |                                 |

| Basic BSSID                | : N/A            |
|----------------------------|------------------|
| Admin state                | : Down           |
|                            |                  |
| Radio type                 | : 802.11b        |
| Antenna type               | : internal       |
| Channel                    | : 5(auto)        |
| Max power                  | : 20 dBm         |
| Preamble type              | :                |
| Short Operational rate:    |                  |
| Mandatory                  | : 1, 2 Mbps      |
| Multicast                  | : Auto           |
| Supported                  | : 5.5, 11 Mbps   |
| Disabled                   | : Not configured |
| Distance                   | : 1 km           |
| ANI                        | : Enabled        |
| Fragmentation threshold    | : 2346           |
| bytes Beacon interval      | : 100 TU         |
| Protection threshold       | : 2346           |
| bytes Long retry threshold | : 4              |
| Short retry threshold      | : 7              |
| Maximum rx duration        | : 2000           |
| ms Noise Floor             | : 0 dBm          |